# Konfiguration des Citrix NetScaler Load Balancer für Cisco Unified Intelligence Center (CUIC)

## Inhalt

Einführung Voraussetzungen Anforderungen Verwendete Komponenten Hintergrundinformationen Netzwerkdiagramm Zugriff auf den Unified Intelligence Center-Bericht über HTTP/HTTPS Konfiguration Systemeinstellungen Lizenz hochladen Netzwerkkonfiguration Subnetz-IP erstellen **VIP** erstellen Routen erstellen Konfiguration des HTTPS-Load Balancing Monitore erstellen Monitor für HTTP-Port 80 erstellen Server erstellen Services erstellen Virtueller Server erstellen Persistenzgruppen erstellen Referenz

## Einführung

In diesem Dokument werden die Konfigurationsschritte zur Verwendung des Citrix NetScaler Load Bablander für CUIC beschrieben.

## Voraussetzungen

### Anforderungen

Cisco empfiehlt, über Kenntnisse in folgenden Bereichen zu verfügen:

- CUIC
- Citrix Netscaler

### Verwendete Komponenten

Die Informationen in diesem Dokument basieren auf den folgenden Software- und Hardwareversionen:

- CUIC 11.0(1)
- Citrix NS: Appliance Edition: Citrix NetScaler 1000v (10.1 Build 125.8)

Die Informationen in diesem Dokument wurden von den Geräten in einer bestimmten Laborumgebung erstellt. Alle in diesem Dokument verwendeten Geräte haben mit einer leeren (Standard-)Konfiguration begonnen. Wenn Ihr Netzwerk in Betrieb ist, stellen Sie sicher, dass Sie die potenziellen Auswirkungen eines Befehls verstehen.

## Hintergrundinformationen

CUIC ist eine flexible und intuitive webbasierte Reporting-Plattform, die Ihnen Berichte zu relevanten Geschäftsdaten liefert. Mit CUIC können Sie ein umfassendes Informationsportal erstellen, in dem Berichte und Dashboards von Contact Centern entwickelt und im gesamten Unternehmen gemeinsam genutzt werden. In großen CUIC-Bereitstellungen wird der Citrix NetScaler 1000v (Load Balancer) zum Lastenausgleich von CUIC Hypertext Transfer Protocol (HTTP)- und Hypertext Transfer Protocol Secure (HTTPS)-Datenverkehr verwendet.

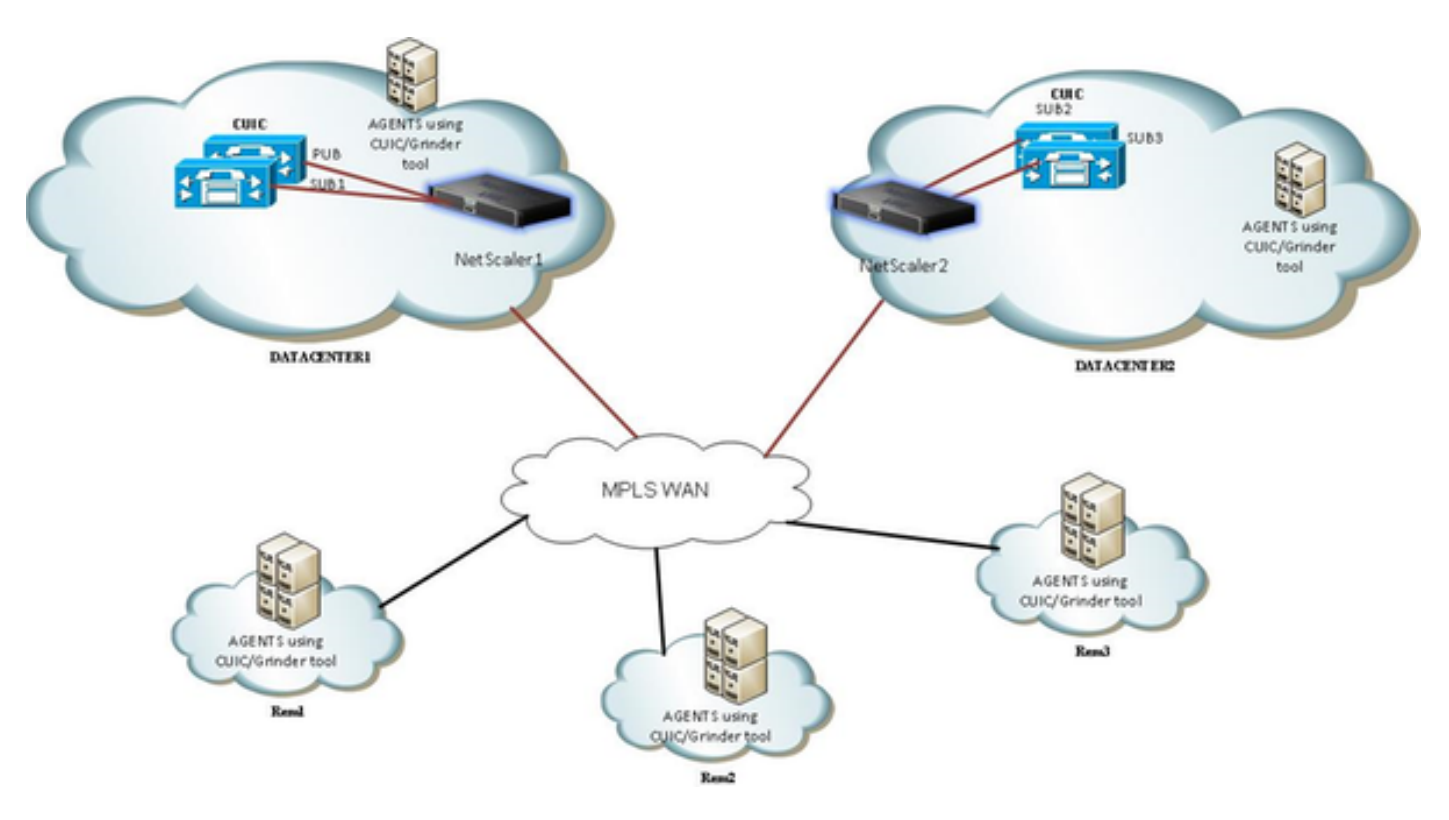

## Netzwerkdiagramm

## Zugriff auf den Unified Intelligence Center-Bericht über HTTP/HTTPS

Wenn HTTP im CUIC-Server deaktiviert ist, ist dies der HTTP-Fluss zu verschiedenen Ports.

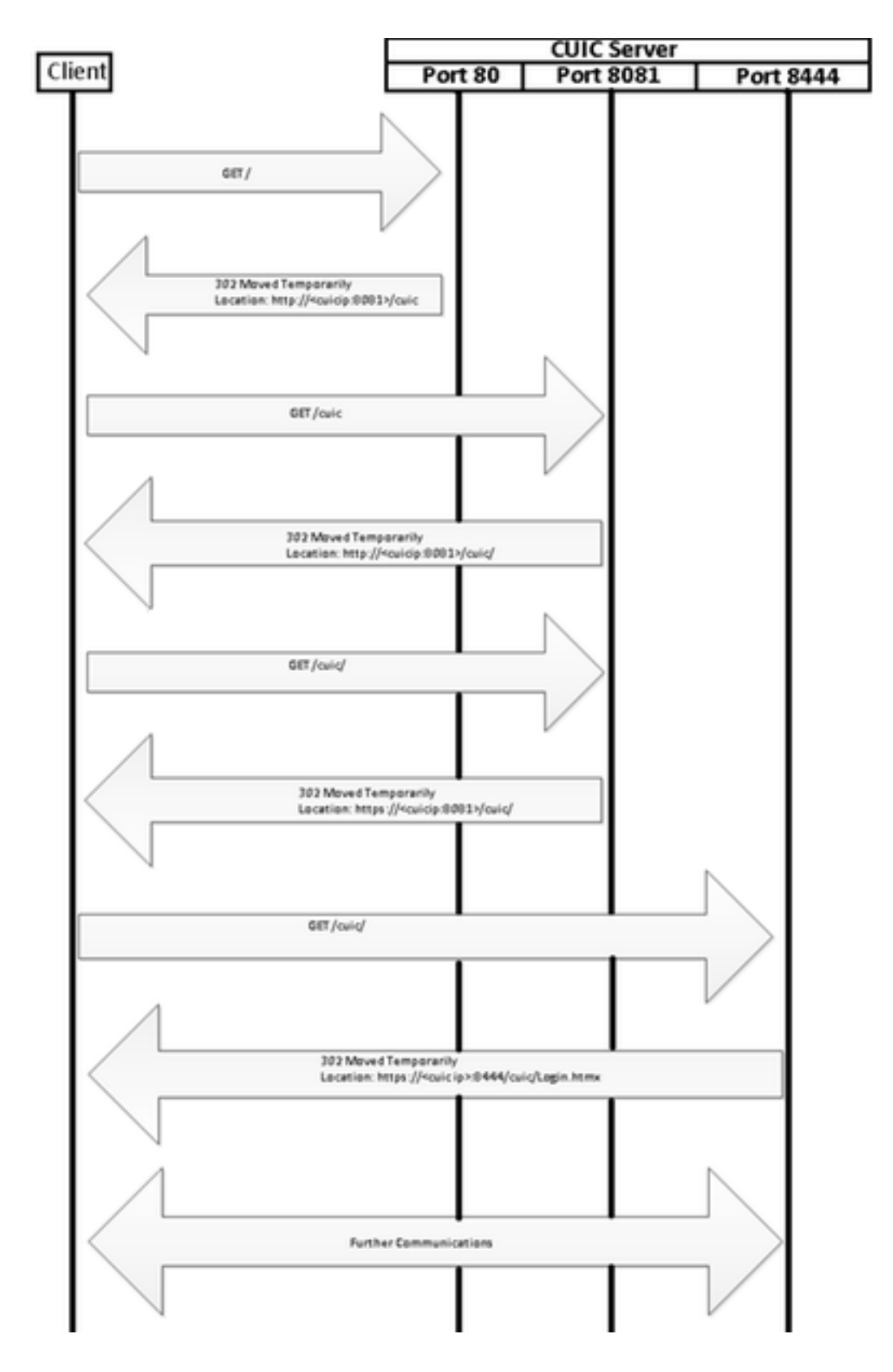

## Konfiguration

## Systemeinstellungen

Konfiguration > Einstellungen > Grundlegende Funktionen konfigurieren

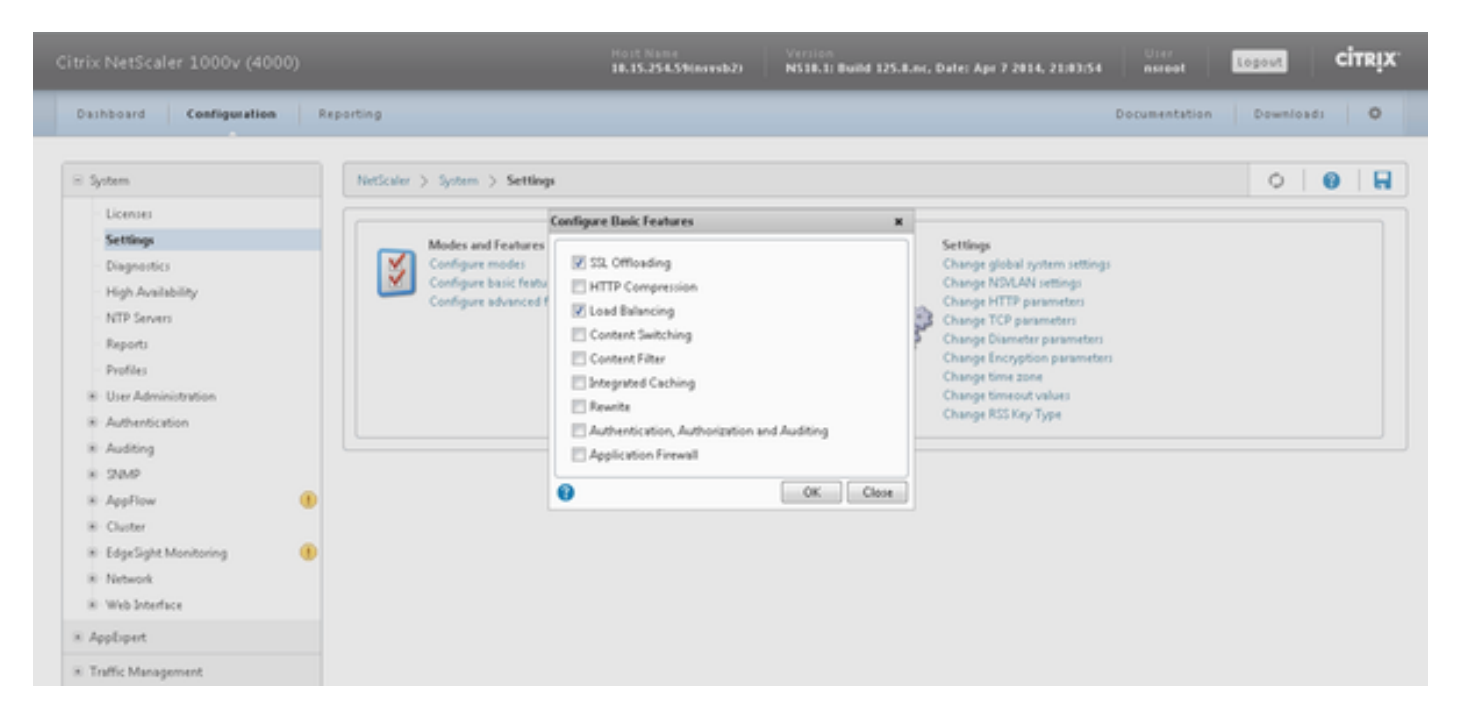

### Lizenz hochladen

Ohne Lizenz funktioniert SSL möglicherweise nicht. Navigieren Sie zu **System > Lizenzen > Lizenzen verwalten > Lizenz aktualisieren.** 

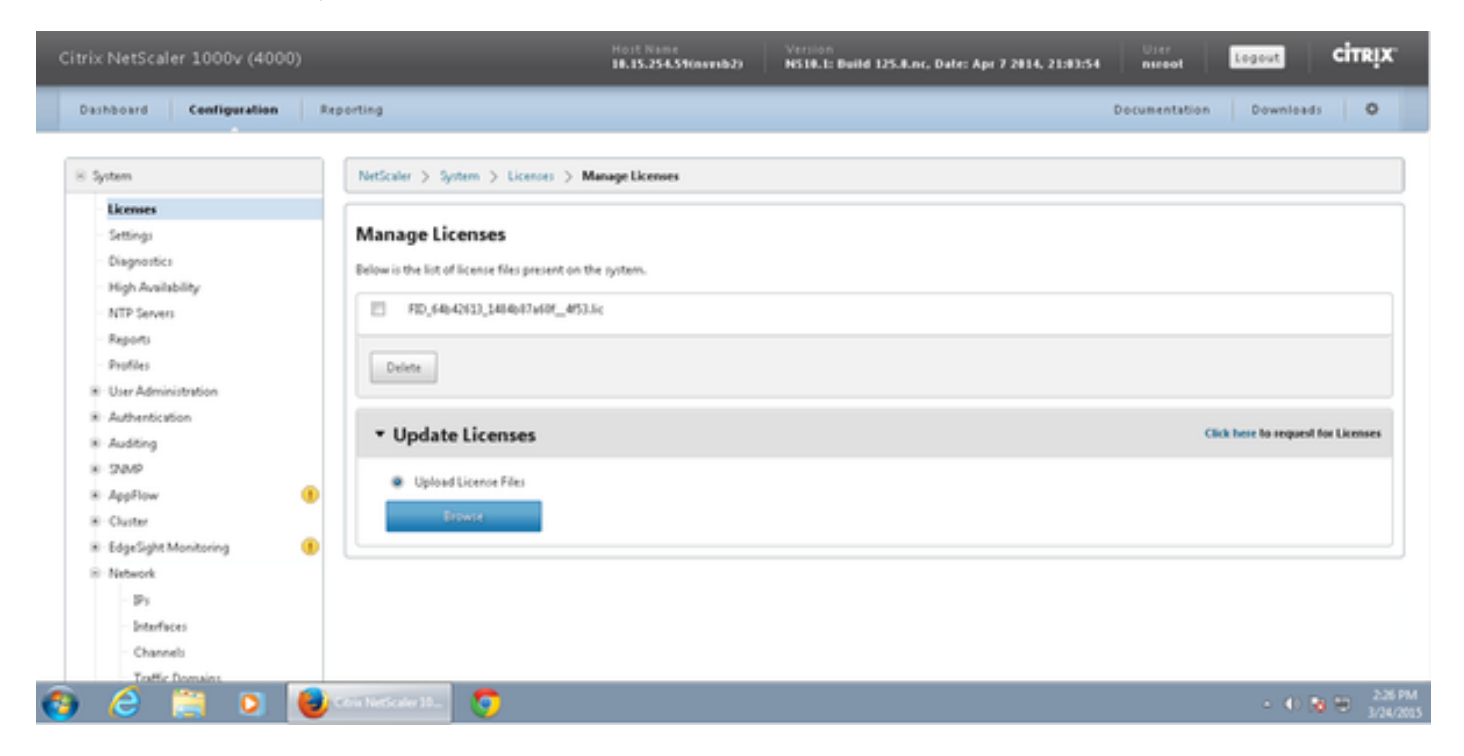

#### Netzwerkkonfiguration

Clients kommunizieren mit dem Load Balancer über Virtual IP (VIP), und der Load Balancer kommuniziert über seine Subnet-IP (SNIP) mit CUIC.

## Clients

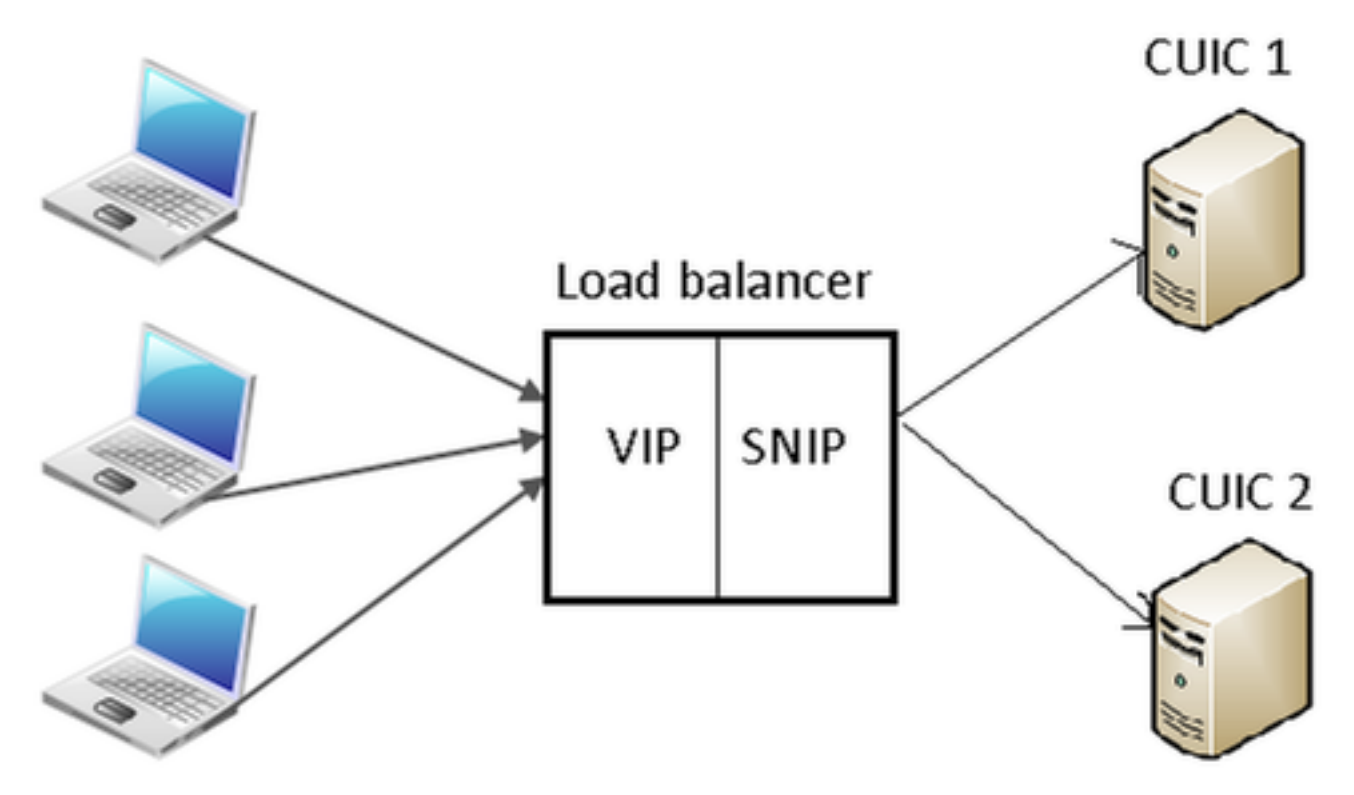

#### Klicken Sie auf System > Netzwerk > IPs > IPv4s

| NetScaler > System > 1            | Network > IPs > IPV4s |         |              |        |         |              | 0 0            |
|-----------------------------------|-----------------------|---------|--------------|--------|---------|--------------|----------------|
| IPV45 IPV65                       |                       |         |              |        |         |              |                |
| Add Open Remove Action - Search - |                       |         |              |        |         |              |                |
| IP Address                        | Traffic Domain ID     | State   | Type         | Mode   | ARP     | ICMP         | Virtual Server |
| 10.15.254.59                      | 0                     | Enabled | Netscaler IP | Active | ENABLED | ENABLED      | -N/A-          |
| 10.10.2.58                        | 0                     | Enabled | Subnet IP    | Active | ENABLED | ENABLED      | -N/A-          |
| 10.10.2.61                        | 0                     | Enabled | Virtual IP   | Active | ENABLED | ENABLED      | ENABLED        |
|                                   |                       |         |              |        | 25 Pe   | r Page 🔳 📧 🤄 | 1-3 of 3 >> 1  |

#### Subnetz-IP erstellen

Schritt 1: Klicken Sie auf **Hinzufügen**, um die **IP-Adresse** hinzuzufügen, und wählen Sie **Typ** als **Subnetz-IP aus**.

Schritt 2: Klicken Sie auf Erstellen, um die gewünschte IP-Adresse zu erstellen.

| Configure IP                                                                       |                                                      |                    | ×                   |  |  |  |
|------------------------------------------------------------------------------------|------------------------------------------------------|--------------------|---------------------|--|--|--|
| IP Address                                                                         | 10 . 10 . 2 . 58                                     | Netmask            | 255 . 255 . 255 . 0 |  |  |  |
| Туре                                                                               | Subnet IP                                            | Mode               | Active              |  |  |  |
| Virtual Router ID                                                                  |                                                      | ICMP Response*     | NONE                |  |  |  |
| ARP Response*                                                                      | NONE                                                 | Traffic Domain ID  |                     |  |  |  |
| Options                                                                            |                                                      |                    |                     |  |  |  |
| ARP VICMP                                                                          | Virtual Server                                       | 📃 Dynamie          | Routing             |  |  |  |
| Gateway IP                                                                         |                                                      | Metric             |                     |  |  |  |
| OSPF LSA Type  Type5 Type1 Area  Vserver RHILevel  NONE © ONE VSERVER ALL VSERVERS |                                                      |                    |                     |  |  |  |
| Application Access Co                                                              | ntrols<br>int Access control to support the below li | sted applications. |                     |  |  |  |
| •                                                                                  |                                                      |                    | Create Close        |  |  |  |

### **VIP** erstellen

Schritt 1: Klicken Sie auf **Hinzufügen**, um die **IP-Adresse** hinzuzufügen, und wählen Sie **Typ** als **virtuelle IP** aus.

Schritt 2: Klicken Sie auf Erstellen, um die gewünschte IP-Adresse zu erstellen.

| Configure IP                                                                                                    |                                            |                     |                       | ×            |  |  |
|----------------------------------------------------------------------------------------------------|--------------------------------------------|---------------------|-----------------------|--------------|--|--|
| IP Address<br>Type                                                                                                    | 10 . 10 . 2 . 61<br>Virtual IP             | Netmask<br>Mode     | 255 . 255 .<br>Active | . 255 . 255  |  |  |
| Virtual Router ID                                                                                                    |                                            | ICMP Response*      | NONE                  | -            |  |  |
| ARP Response*                                                                                                    | NONE                                       | Traffic Domain ID   |                       | <b>.</b>     |  |  |
| Options                                                                                                    |                                            |                     |                       |              |  |  |
| 🔽 ARP 🛛 ICMP                                                                                                    | Virtual Server                             | 🗌 Dynami            | c Routing             |              |  |  |
| Enable<br>Gateway IP                                                                                                    | 0.0.0.0                                    | Metric              | 0                     |              |  |  |
| OSPF LSA Type<br>© TYPE5 TYPE1 Area<br>Vserver RHI Level<br>NONE © ONE_VSERVER © ALL_VSERVERS<br>Application Access Controls |                                            |                     |                       |              |  |  |
| 🔲 Enable Manageme                                                                                                    | ent Access control to support the below li | isted applications. |                       |              |  |  |
| 0                                                                                                    |                                            |                     |                       | Create Close |  |  |
| •                                                                                                    |                                            |                     |                       |              |  |  |

### Routen erstellen

Erstellen Sie ggf. Routen zum Netzwerk, von dem aus HTTP-/HTTPS-Anforderungen an den Load Balancer kommen.

| Configure Route      |       |   |      |   |     |       |   | ×    |
|----------------------|-------|---|------|---|-----|-------|---|------|
| Network              | 10    |   | 3    |   | 4   |       | 0 |      |
| Netmask              | 255   |   | 255  |   | 255 |       | 0 |      |
| Traffic Domain ID    |       |   |      |   |     |       |   | Ţ    |
| NULL Route           | O Yes | 0 | No   |   |     |       |   |      |
| Gateway              | 10    |   | 10   |   | 2   |       | 1 |      |
| Distance             | 1     |   |      |   |     |       |   |      |
| Weight               | 1     |   |      |   |     |       |   | =    |
| Cost                 | 0     |   |      |   |     |       |   |      |
| Pauta Advatianant    |       |   |      |   |     |       |   | -    |
| Global State DISABLE | )     |   |      |   |     |       |   |      |
| Over-ride Global     | -     |   |      |   |     |       |   |      |
| Protocol             |       |   |      |   |     |       |   |      |
| OSPF                 | 🖊 RIP |   | 🔽 BG | Р |     | 🔽 ISI | S |      |
| Monitored Static     | Route |   |      |   |     |       |   | _    |
| 3                    |       |   |      |   | Cre | ate   | C | lose |

Klicken Sie auf Erstellen, um die gewünschte Route zu erstellen.

### Konfiguration des HTTPS-Load Balancing

Um Einträge für virtuelle Server zu erstellen, muss ein Port in CUIC für jeden Port überwacht werden (HTTP-Ports 80). 8081 und HTTPS-Port 844). Jeder virtuelle Servereintrag ist die IP- und Port-Kombination, die den HTTP-Datenverkehr vom Client (Zugriff auf den CUIC-Bericht) empfängt.

Virtuelle Server müssen mit Servern verknüpft werden, um den Lastverkehr zu senden. Um den Status der Server-Monitore zu überprüfen, müssen diese jedem Server zugewiesen werden. Über die Monitore erkennt die Last den Serverausfall (CUIC) und verteilt den eingehenden Datenverkehr an Server, die einwandfrei arbeiten, um die Anfragen zu erfüllen.

Die Verknüpfung ist Virtual Server->Service- und Server->Monitor.

Zusammenfassung der Konfigurationen:

- Monitore erstellen
- Server erstellen
- Erstellen von Services mit Serverzuordnung
- Verknüpfen Sie jeden Service mit den entsprechenden Monitoren
- Virtuelle Server erstellen
- Verknüpfen der entsprechenden Services mit virtuellen Servern
- Persistenzgruppe erstellen und virtuelle Server hinzufügen

Dieses Bild zeigt drei Einträge für virtuelle Server und deren Zuordnung.

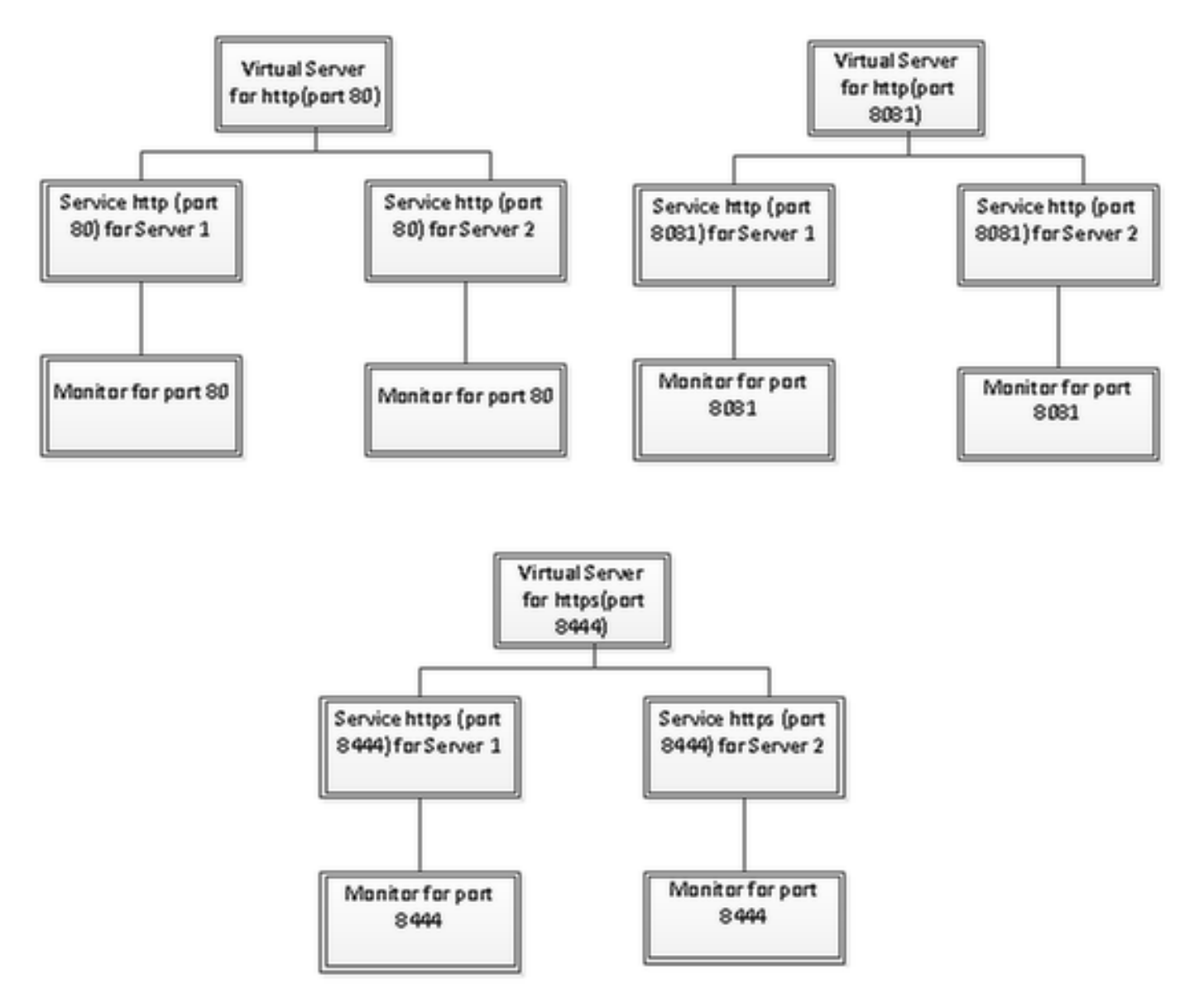

#### Monitore erstellen

Navigieren Sie zu Datenverkehrsmanagement > Load Balancing > Monitors.

| NetScaler > Traffic Management > Load Balancing > Monitors |         |          |  |  |  |
|------------------------------------------------------------|---------|----------|--|--|--|
| Add Open Remove Action                                     |         | Search * |  |  |  |
| Name                                                       | State   | Туре     |  |  |  |
| ping-default                                               | Enabled | PING     |  |  |  |
| tcp-default                                                | Enabled | TCP      |  |  |  |
| ▶ arp                                                      | Enabled | ARP      |  |  |  |
| ndš                                                        | Enabled | ND6      |  |  |  |
| > ping                                                     | Enabled | PING     |  |  |  |
| tcp                                                        | Enabled | TCP      |  |  |  |

Um einen Monitor zu erstellen, navigieren Sie zu **Traffic Management > Load Balancing > Monitors**, und klicken Sie auf die Schaltfläche **Add (Hinzufügen)**. Es werden drei Arten von Monitoren für die Ports 80, 8081 und 844 erstellt.

#### Monitor für HTTP-Port 80 erstellen

Wählen Sie Type as TCP (Typ als TCP) und geben Sie Interval (Intervall), Response Time-Out (Reaktionszeit), Down Time (Abbruchzeit), Retries (Wiederholungen) usw. entsprechend an. Klicken Sie auf Erstellen, um den Monitor zu erstellen. Für HTTPS müssen zwei Monitore erstellt werden (einer pro Server).

| Create Monitor            |                    |             |                         |              |                   |         | × |
|---------------------------|--------------------|-------------|-------------------------|--------------|-------------------|---------|---|
| Name* cust_tcp            |                    |             |                         |              | Type* TCP         |         | • |
| Standard Paramete         | rs Special Param   | neters      |                         |              |                   |         |   |
| Interval                  | 1                  | Minutes 🔹   | Destination IP          |              |                   | IPv3    | 5 |
| <u>R</u> esponse Time-out | 30                 | Seconds 👻   | Destination Port        |              |                   |         |   |
| Do <u>w</u> n Time        | 30                 | Seconds 👻   | Dynamic Time-out        |              |                   |         |   |
| Deviation                 |                    | Seconds 👻   | Dynamic Interval        |              |                   |         |   |
| Retries                   | 3                  |             | Resp Time-out Threshold |              |                   |         |   |
| SNMP Alert Retries        | 0                  |             | Action                  | NONE         |                   |         | v |
| Success Retries           | 1                  |             |                         |              |                   |         | ^ |
| <u>F</u> ailure Retries   | 0                  |             | Custom Header           |              |                   |         | - |
| ✓ Enabled                 | Reverse            |             |                         | Treat back s | ash as escape cha | aracter | _ |
| 🗹 LRTM (Least Res         | ponse Time using N | fonitoring) | <u>N</u> et Profile     |              | _                 |         | • |
| D TOS TOSId 0             |                    |             | Transparent             | Secure       | IP Tunnel         |         |   |
|                           |                    |             |                         |              |                   |         |   |
|                           |                    |             |                         |              |                   |         |   |
|                           |                    |             |                         |              |                   |         |   |
|                           |                    |             |                         |              |                   |         |   |
| ❷ Help                    |                    |             |                         |              | 2                 | clos    | e |

| Create Monitor            |                    |             |                           |               |                  | ×                    |
|---------------------------|--------------------|-------------|---------------------------|---------------|------------------|----------------------|
| Name* http_8081           |                    |             |                           |               | Type* HTT        | p 🗸                  |
| Standard Paramete         | rs Special Param   | neters      |                           |               |                  |                      |
| Interval                  | 1                  | Minutes 💌   | Destingtion IP            |               |                  | □ IP√ <u>6</u>       |
| <u>R</u> esponse Time-out | 30                 | Seconds 🔻   | Destination Port          |               |                  |                      |
| Do <u>w</u> n Time        | 30                 | Seconds 🔻   | Dynamic Time-out          |               |                  |                      |
| Deviation                 |                    | Seconds 🔹   | Dynamic Inter <u>v</u> al |               |                  |                      |
| Retries                   | 3                  |             | Resp Time-out Threshold   |               |                  |                      |
| SNMP Alert Retries        | 0                  |             | Action                    | NONE          |                  | ¥                    |
| Success Retries           | 1                  |             |                           |               |                  | *                    |
| Eailure Retries           | 0                  |             | Custom Header             |               |                  | -                    |
| Enabled                   | Reverse            |             |                           | Treat back sl | lash as escape c | haracter             |
| LRTM (Least Res           | ponse Time using N | Aonitorina) | <u>N</u> et Profile       |               |                  | •                    |
|                           |                    | ,<br>,      | Transparent               | Secure        | 🗌 IP Tunnel      |                      |
|                           |                    |             |                           |               |                  |                      |
|                           |                    |             |                           |               |                  |                      |
|                           |                    |             |                           |               |                  |                      |
|                           |                    |             |                           |               |                  |                      |
| ❷ <u>H</u> elp            |                    |             |                           |               |                  | <u>C</u> reate Close |

Konfigurieren Sie für die HTTPS-Typüberwachung den Abschnitt für spezielle Parameter. Dieser Monitor meldet den Erfolg, wenn die Antwort auf die HTTP-Anfrage 200 oder 302 beträgt.

Wenn HTTP in CUIC deaktiviert ist, wird erwartet, dass 302 ansonsten 200 Geräte verwendet werden. Um sowohl die Situationen zu bewältigen, sind 200 und 302 enthalten.

| Configu          | re Monitor      |                    |                               |                                 |               |                         |      | ×    |
|------------------|-----------------|--------------------|-------------------------------|---------------------------------|---------------|-------------------------|------|------|
| <u>N</u> ame*    | http_8081       |                    |                               |                                 |               |                         | Туре | нттр |
| Stand            | lard Paramete   | Special Paran      | neters                        |                                 |               |                         |      |      |
| HTTP             | <u>R</u> equest |                    |                               |                                 |               |                         |      |      |
| HEAD             | /cuic           |                    |                               | * III *                         |               |                         |      |      |
| 🗌 Tre            | at back slash   | as escape characte | r                             |                                 |               |                         |      |      |
| Respon           | nse Codes       |                    |                               |                                 |               |                         |      |      |
| 200<br>302       |                 |                    | <u>A</u> dd<br><u>R</u> emove |                                 |               |                         |      |      |
|                  |                 |                    |                               |                                 |               |                         |      |      |
|                  |                 |                    |                               |                                 |               |                         |      |      |
|                  |                 |                    |                               |                                 |               |                         |      |      |
|                  |                 |                    |                               |                                 |               |                         |      |      |
| Create I         | Monitor         |                    |                               |                                 |               |                         |      | ×    |
| Name*            | cust_sub4_h     | ttps-ecv           |                               |                                 |               | Type* HTTP-ECV          |      | -    |
| Standa           | ard Paramete    | rs Special Param   | ieters                        |                                 |               |                         | -    |      |
| Interva          | I               | 10                 | Seconds 💌                     | Destination IP                  | <u> </u>      |                         |      | 6    |
| <u>R</u> espon   | ise Time-out    | 9                  | Seconds 💌                     | Destination Port                |               |                         |      |      |
| Do <u>w</u> n 1  | Time            | 30                 | Seconds 💌                     | Dynamic Time-out                |               |                         |      |      |
| D <u>e</u> viati | on              |                    | Seconds 🔻                     | Dynamic Inter <u>v</u> al       |               |                         |      |      |
| Retrie <u>s</u>  |                 | 3                  |                               | Resp Time-out Threshol <u>d</u> |               |                         |      |      |
| SNMP /           | Alert Retries   | 0                  |                               | Action                          | NONE          |                         |      | Ŧ    |
| Succes           | s Retries       | 1                  |                               |                                 |               |                         |      | ^    |
| Eailure          | Retries         | 2                  |                               | Custom Header                   |               |                         |      | -    |
| 🗹 Enaj           | bled [          | Reverse            |                               |                                 | Treat back sl | ash as escape character |      |      |
| 🗹 LRT            | M (Least Res    | oonse Time using N | fonitoring)                   | <u>N</u> et Profile             |               |                         |      | -    |
|                  | TOSId 0         |                    |                               | 🗌 Transparent 🛛 🗹               | Secure        | IP Tunnel               |      |      |
|                  |                 |                    |                               |                                 |               |                         |      |      |
|                  |                 |                    |                               |                                 |               |                         |      |      |
|                  |                 |                    |                               |                                 |               |                         |      |      |
|                  |                 |                    |                               |                                 |               |                         |      |      |
| ❷ <u>H</u> elp   | þ               |                    |                               |                                 |               | Create                  | Clo  | se   |

Konfigurieren Sie für die HTTPS-Typüberwachung den Abschnitt für spezielle Parameter. Dieser Monitor meldet nur dann Erfolg, wenn die Antwort eine Zeichenfolge **In Service** enthält.

| Configu       | ure Monitor                        | ×             |
|---------------|------------------------------------|---------------|
| <u>N</u> ame* | cust_sub4_https-ecv                | Type HTTP-ECV |
| Stand         | dard Parameters Special Parameters |               |
| Send S        | String                             |               |
| GET h         | nttps://10.10.2.46:8444/cuic/probe |               |
| 🗌 Tre         | at back slash as escape character  |               |
| Receiv        | ve String                          |               |
| In Ser        | vice E                             |               |
| 🗌 Tre         | at back slash as escape character  |               |
|               |                                    |               |
|               |                                    |               |
|               |                                    |               |
|               |                                    |               |
|               |                                    |               |
|               |                                    |               |

| Create Monitor                              |                         | ×                           |
|---------------------------------------------|-------------------------|-----------------------------|
| Name* cust_sub5_https-ecv                   |                         | Type* HTTP-ECV -            |
| Standard Parameters Special Parameters      |                         |                             |
| Interval 10 Seconds                         | Destination IP          | 🗆 IPv <u>é</u>              |
| Response Time-out 9 Seconds                 | Destination Port        |                             |
| Down Time 30 Seconds                        | Dynamic Time-out        |                             |
| Dgviation Seconds                           | Dynamic Interval        |                             |
| Retries 3                                   | Resp Time-out Threshold |                             |
| SNMP Alert Retries 0                        | Action NONE             | Ŧ                           |
| Success Retries 1                           |                         | A                           |
| Eailure Retries 2                           | Custom Header           | -                           |
| ✓ Enabled □ Reverse                         | Treat bac               | k slash as escape character |
| LRTM (Least Response Time using Monitoring) | Net Profile             | -                           |
|                                             | 🗌 Transparent 🗹 Secure  | IP Tunnel                   |
|                                             | 1                       |                             |
|                                             |                         |                             |
|                                             |                         |                             |
|                                             |                         |                             |
| ❷ <u>H</u> elp                              |                         | <u>C</u> reate Close        |

| Create Monitor                                       |       |                | ×     |
|------------------------------------------------------|-------|----------------|-------|
| Name* cust_sub5_https-ecv                            | Type* | HTTP-ECV       | -     |
| Standard Parameters Special Parameters               |       |                |       |
| Send String                                          |       |                |       |
| GET https://10.10.2.47:8444/cuic/probe               |       |                |       |
| Ireat back slash as escape character  Pession String |       |                |       |
| In Service                                           |       |                |       |
|                                                      |       |                |       |
|                                                      |       | <u>C</u> reate | Close |

### Server erstellen

Server stellt einen CUIC-Knoten dar. Für jeden vom Load Balancer bereitgestellten CUIC-Knoten ist ein Servereintrag erforderlich.

| NetScaler > Traffic Management > Load Balancing > Servers |         |                    |                                    |  |  |
|-----------------------------------------------------------|---------|--------------------|------------------------------------|--|--|
| Add Open Remove Action                                    |         |                    |                                    |  |  |
| Name                                                      | State   | IPAddress / Domain | Traffic Domain ID                  |  |  |
| ATL-CUIC-SUB4                                             | Enabled | 10.10.2.46         | 0                                  |  |  |
| ATL-CUIC-SUB5                                             | Enabled | 10.10.2.47         | 0                                  |  |  |
|                                                           |         | [                  | 25 Per Page 💌 📧 🗧 1 - 2 of 2 🖂 🗎 💌 |  |  |

Um einen Server zu erstellen, navigieren Sie zu **Traffic Management > Load Balancing > Servers**, und klicken Sie auf die Schaltfläche **Add (Hinzufügen)**.

| Server Name*           | ATL-C   | UIC-S | UB4 |      |      |      |
|------------------------|---------|-------|-----|------|------|------|
| 🖲 IP Address 💿 Doma    | ain Nam | ne –  |     |      |      |      |
| IPAddress*             | 10      |       | 10  | 2    | 46   | IP∨6 |
| Fraffic Domain ID      |         |       |     |      |      |      |
| Franslation IP Address |         |       |     |      |      |      |
| ranslation Mask        |         |       |     |      |      |      |
| Resolve Retry (secs)   |         |       |     |      |      |      |
| 🔲 IPv6 Domain          |         |       |     |      |      |      |
| Enable after Creating  |         |       |     |      |      |      |
| Comments               |         |       |     | <br> | <br> |      |

| reate Server                      |       |       |     |      |       |    | ×     |
|-----------------------------------|-------|-------|-----|------|-------|----|-------|
| Server Name*<br>IP Address © Doma | ATL-C | UIC-S | UB5 |      |       |    |       |
| IPAddress*                        | 10    |       | 10  | 2    | 47    |    | IPv6  |
| Traffic Domain ID                 |       |       |     | <br> |       |    |       |
| Translation IP Address            |       |       |     |      |       |    |       |
| Translation Mask                  |       |       |     |      |       |    |       |
| Resolve Retry (secs)              |       |       |     |      |       |    |       |
| 🔲 IPv6 Domain                     |       |       |     |      |       |    |       |
| 🔽 Enable after Creating           |       |       |     |      |       |    |       |
| Comments                          |       |       |     |      |       |    |       |
| •                                 |       |       |     |      | Creat | te | Close |

### Services erstellen

Um einen Monitor zu erstellen, navigieren Sie zu **Datenverkehrsmanagement > Load Balancing > Services**, und klicken Sie auf **Hinzufügen**.

| NetScaler > Traffic Management > Load Ba | NetScaler > Traffic Management > Load Balancing > Services |                        |                   |      |            |             |              |            |  |
|------------------------------------------|------------------------------------------------------------|------------------------|-------------------|------|------------|-------------|--------------|------------|--|
| Add Open Remove Action                   |                                                            | ]                      |                   |      |            |             |              | Search 💌   |  |
| Name                                     | State                                                      | IP Address/Domain Name | Traffic Domain ID | Port | Protocol   | Max Clients | Max Requests | Cache Type |  |
| cuic-http80-sub4                         | 😑 Up                                                       | 10.10.2.46             | 0                 | 80   | HTTP       |             | 0            | SERVER     |  |
| cuic-http80-sub5                         | 😑 Up                                                       | 10.10.2.47             | 0                 | 80   | HTTP       | 0           | 0            | SERVER     |  |
| cuic-http80801-sub4                      | 😑 Up                                                       | 10.10.2.46             | 0                 | 8081 | HTTP       | 0           | 0            | SERVER     |  |
| cuic-http80801-sub5                      | 😑 Up                                                       | 10.10.2.47             | 0                 | 8081 | HTTP       | 0           | 0            | SERVER     |  |
| cuic-https-sub4                          | 😑 Up                                                       | 10.10.2.46             | 0                 | 8444 | SSL_BRIDGE | 0           | 0            | SERVER     |  |
| cuic-https-sub5                          | 😑 Up                                                       | 10.10.2.47             | 0                 | 8444 | SSL_BRIDGE | 0           | 0            | SERVER     |  |
|                                          |                                                            |                        |                   |      | 25 P       | er Page 💌 📧 | 1 - 6 of 6 🕨 | 1          |  |

Wenn keine Monitore zugeordnet sind, wird möglicherweise ein Standardmonitor im konfigurierten Feld angezeigt. Ohne diese zu entfernen, wählen Sie den richtigen Monitor aus der verfügbaren Liste aus (in diesem Bild ist es **cust\_tcp**) und klicken Sie auf **Hinzufügen**, um ihn in die konfigurierte Liste zu verschieben. Klicken Sie auf **OK**. Beim nächsten Öffnen dieser Seite wird nur der ausgewählte Monitor angezeigt. Der Standardmonitor wird ausgeblendet. Dies geschieht aus folgenden Gründen: Ein Service muss immer einem überwachten Service zugeordnet werden. Wenn nichts konfiguriert ist, stellt Load Balancer eine Standardeinstellung bereit. Wenn der Benutzer jedoch einen überwachten Modus auswählt, wird der Standardmonitor durch Load Balancer ersetzt.

| rvice <u>N</u> ame* cuic-http80-sub4                                                                                                    | Server* ATL-CUIC-SUB4 (10.10.2.46)                                                                                                    |   |
|----------------------------------------------------------------------------------------------------|----------------------------------------------------------------------------------------------------|---|
| affic Domain 0 👻<br>rvice State 👄 UP<br>Disable 🗹 Enable Health Monitoring 🗹 AppFlow Loggin                                                                                                    | Number of Active Clients                                                                                                    |   |
| Monitors Policies Profiles Advanced SSL Settings Available Monitors                                                                                                    | Configured<br>Monitors Weight State                                                                                                    |   |
| nd6<br>ping<br>top<br>http                                                                                                    |                                                                                                    |   |
| cp-ecv http-ecv http- | State: UP<br>Probes: 68341 Failed [Total: 5614 Current: 0]<br>Last Response: Success - TCP syn+ack received.<br>Response Time: 0.357 millisec |   |
| omments                                                                                                    |                                                                                                    | _ |

| onfigure Service               |                             |                  |                                |           | 3     |
|--------------------------------|-----------------------------|------------------|--------------------------------|-----------|-------|
| Service Name* cuic-http80-sub4 |                             | Ser <u>v</u> er* | ATL-CUIC-SUB4 (10.10.          | .2.46)    | -     |
| Protocol* HTTP                 | v                           | Port*            | 80                             |           |       |
| Traffic Domain                 | *                           |                  |                                |           |       |
| Service State 💿 UP             |                             | Numb             | er of Active Clients           |           |       |
| Disable 🔽 Enable Health Mo     | onitoring 🗹 AppFlow Logging | 1                |                                |           |       |
| Monitors Policies Profiles     | Advanced SSL Settings       |                  |                                |           |       |
| _ Thresholds                   |                             |                  |                                |           |       |
| Max Requests                   | 0                           |                  | Max Band <u>w</u> idth (kbits) | 0         |       |
| Max Clients                    | 0                           |                  | Monitor Threshol <u>d</u>      | 0         | E     |
| Idle Time-out (secs)           |                             |                  |                                |           |       |
| Client 180                     |                             | Serve            | r 360                          |           |       |
| _ Settings                     |                             |                  |                                |           |       |
| Use Source IP Client K         | een-Alive 🗌 TCP Buffering   | □ Cor            | npression                      |           |       |
| Client IP Header               |                             |                  |                                |           |       |
| <pre></pre>                    |                             |                  |                                |           | +     |
| Comments                       |                             |                  |                                |           |       |
| ▶ <u>H</u> elp                 |                             |                  |                                | <u></u> K | Close |

#### Configure Service

| rotocol* HTTP                                       | Port* 8081                            | 3354 (10.10.2.40)                   |                          |
|-----------------------------------------------------|---------------------------------------|-------------------------------------|--------------------------|
| affic Domain 0 👻                                    |                                       |                                     |                          |
| rvice State 💿 UP                                    | Number of Active                      | Clients                             |                          |
| Disable 🗹 Enable Health Monitoring 🗹 AppFlow Loggin | 9                                     |                                     |                          |
| Monitors Policies Profiles Advanced SSL Settings    |                                       |                                     |                          |
| Available                                           | Configured                            | 10/01004                            | 0.0                      |
| arp                                                 | http: 8081                            | 1 vveignit                          | State                    |
| nd6                                                 |                                       |                                     |                          |
| ping                                                |                                       |                                     |                          |
| tcp Add >                                           | 1                                     |                                     |                          |
| http                                                | il i                                  |                                     |                          |
| tcp-ecv < <u>K</u> ernove                           | -                                     |                                     |                          |
| http-ecv                                            | State: UP                             |                                     |                          |
| udp-ecv                                             | Probes: 68352 F                       | ailed [Total: 5630                  | Current: 0]              |
| dns                                                 | Last Response: Su<br>Response Time: ( | access - HTTP resp<br>1754 milliser | ponse code 302 received. |
| ftp                                                 | incoposition interve                  |                                     |                          |

×

| onfigure Service                 |                            |         |                                |       |                 |
|----------------------------------|----------------------------|---------|--------------------------------|-------|-----------------|
| Service Name* cuic-http80801-sub | 4                          | Server* | ATL-CUIC-SUB4 (10.10           | 2.46) |                 |
| Protocol* HTTP                   | *                          | Port*   | 8081                           |       |                 |
| Traffic Domain                   | •                          |         |                                |       |                 |
| Service State 💿 UP               |                            | Numbe   | r of Active Clients            |       |                 |
| Disable 🗹 Enable Health Mo       | nitoring 🗹 AppFlow Logging |         |                                |       |                 |
| Monitors Policies Profiles       | Advanced SSL Settings      |         |                                |       |                 |
| Thresholds                       |                            |         |                                |       |                 |
| Max Requests                     | 0                          |         | Max Band <u>w</u> idth (kbits) | 0     |                 |
| Mag Clients                      | 0                          |         | Monitor Threshol <u>d</u>      | 0     | =               |
| -Idle Time-out (secs)            |                            |         |                                |       |                 |
| Client 180                       |                            | Server  | 360                            |       |                 |
| _ Settings                       |                            |         |                                |       |                 |
| Use Source IP Client Ke          | ep-Alive 🗌 TCP Buffering   | 🗌 Con   | opression                      |       |                 |
| Client IP Header                 |                            |         | -                              |       |                 |
| •                                |                            | _       |                                |       |                 |
| Comments                         |                            |         |                                |       |                 |
| <u> → Help</u>                   |                            |         |                                |       | <u>QK</u> Close |

|                  | c-nttps-sub4             |              |                  | Server* | ATL-CUIC-SL      | JB4 (10.10.2.46)  |                  |
|------------------|--------------------------|--------------|------------------|---------|------------------|-------------------|------------------|
| otocol* SSL      | _BRIDGE                  |              | Ŧ                | Port*   | 8444             |                   |                  |
| affic Domain 🛛   |                          | ~            |                  |         |                  |                   |                  |
| rvice State 🔵 UF | >                        | _            |                  | Numb    | er of Active Cli | ents              |                  |
| Disable 🗸 E      | nable Health <u>M</u> or | nitoring 🗹 A | ppFlow Logging   |         |                  | -                 |                  |
| Monitors Poli    | cies Profiles            | Advanced     | SSL Settings     |         |                  |                   |                  |
| Available        |                          |              |                  | Confi   | gured            |                   |                  |
| Monitors         |                          |              |                  | Monito  | ors              | Weight            | State            |
| arp              |                          | ~            |                  | cust_:  | sub4_https-ecv   | 1                 | <b>v</b>         |
| nd6              |                          |              |                  |         |                  |                   |                  |
| ping             |                          | =            |                  |         |                  |                   |                  |
| cp               |                          | -            | Add >            |         |                  |                   |                  |
| http             |                          |              | _                | i I     |                  |                   |                  |
| cp-ecv           |                          |              | < <u>R</u> emove |         |                  |                   |                  |
| http-ecv         |                          |              |                  | States  | UP               |                   |                  |
| udp-ecv          |                          |              |                  | Probe   | s: 384901 Fa     | iled [Total: 8624 | Current: 0]      |
| dns              |                          |              |                  | Last F  | Response: Succ   | ess - Pattern fo  | und in response. |
| ftp              |                          |              |                  | Respo   | onse Time: 1.4   | 63 millisec       |                  |
|                  |                          | *            |                  |         |                  |                   |                  |

| Service Name*       cuic-https-sub4       Server*       ATL-CUIC-SUB4 (10.10.2.46)         Protocol*       SSL_BRIDGE       Port*       8444         Traffic Domain       Image: Comparing of the service state       UP       Number of Active Clients         Service State       UP       Number of Active Clients       Image: Comparing of the service state         Monitors       Policies       Profiles       Advanced       SSL Settings | ŀ     |
|----------------------------------------------------------------------------------------------------|-------|
| Protocol*       SSL_BRIDGE       ✓       Port*       8444         Traffic Domain       ✓       ✓       Number of Active Clients         Service State       UP       Number of Active Clients       ✓         Disable       ✓       Enable Health Monitoring       ✓       AppFlow Logging         Monitors       Policies       Profiles       Advanced       SSL Settings                                                                        |       |
| Traffic Domain 0  Service State  UP Number of Active Clients Disable  Enable Health Monitoring  AppFlow Logging Monitors Policies Profiles Advanced SSL Settings Thresholds                                                                                                    |       |
| Service State  UP Number of Active Clients Disable Enable Health Monitoring AppFlow Logging Monitors Policies Profiles Advanced SSL Settings Thresholds                                                                                                    |       |
| Disable Enable Health Monitoring AppFlow Logging          Monitors       Policies       Profiles       Advanced       SSL Settings         Thresholds                                                                                                    |       |
| Monitors Policies Profiles Advanced SSL Settings<br>Thresholds                                                                                                    |       |
| Thresholds                                                                                                    |       |
|                                                                                                    |       |
| Max Requests 0 Max Bandwidth (kbits) 0                                                                                                    | =[    |
| Mag Clients 0 Monitor Threshold 0                                                                                                    | _     |
| -Idle Time-out (secs)                                                                                                    |       |
| Client 180 Server 360                                                                                                    |       |
| _ Settings                                                                                                    | _     |
| Use Source IP Client Keep-Alive TCP Buffering Compression                                                                                                    |       |
| Client IP Header                                                                                                    |       |
| •                                                                                                    | F     |
| Comments                                                                                                    |       |
|                                                                                                    | Clore |

#### Virtueller Server erstellen

| NetScaler > Traffic Mana | VetScaler > Traffic Management > Load Balancing > Virtual Servers |                 |            |                   |      |            |                 |             | ○   <b>0</b>   <b>H</b> |
|--------------------------|-------------------------------------------------------------------|-----------------|------------|-------------------|------|------------|-----------------|-------------|-------------------------|
| Add_ Open_               | Add. Open. Remove Action • Search •                               |                 |            |                   |      |            |                 |             |                         |
| Name                     | State                                                             | Effective State | IP Address | Traffic Domain ID | Port | Protocol   | Method          | Persistence | % Health                |
| DC2-CUBC-HTTP            | 🔵 Up                                                              | 😑 Up            | 10.10.2.61 | 0                 | 80   | HTTP       | LEASTCONNECTION | SOURCEIP    | 100.00% 2 UP/0 DOWN     |
| DC2-CU0C-HTTP8081        | 🔵 Up                                                              | 🔵 Up            | 10.10.2.61 | 0                 | 8081 | HTTP       | LEASTCONNECTION | SOURCEIP    | 100.00% 2 UP/0 DOWN     |
| DC2-CUBC-HTTPS           | 🔵 Up                                                              | 🔵 Up            | 10.10.2.61 | 0                 | 8444 | SSL_BRIDGE | LEASTCONNECTION | SOURCEIP    | 100.00% 2 UP/0 DOWN     |
|                          |                                                                   |                 |            |                   |      |            | 25 Per Page     | • • • 1     | -3 of 3 > >   1         |

Um einen virtuellen Server zu erstellen, navigieren Sie zu **Datenverkehrsmanagement > Load Balancing > Virtuelle Server**, und klicken Sie auf **Hinzufügen**.

Überprüfen Sie die Services, die diesem virtuellen Service zugeordnet werden müssen.

Wählen Sie auf der Registerkarte **Method and Persistence (Methode und Beständigkeit) Method** als **geringste Verbindung**, **Persistence** als **SOURCEIP und Time-Out als 40 Minuten aus.** Der Grund hierfür ist, dass die voreingestellte Aktualisierungsrate für historische Berichte auf 30 Minuten festgelegt ist. Sie müssen einen Wert konfigurieren, der größer ist als die Aktualisierungsrate. Wenn Sie eine andere Aktualisierungsrate für Verlaufsberichte konfigurieren, ändern Sie diesen Wert ebenfalls.

| Configure Virtual Se  | erver (Load Balancing)    |                        |                 |           |                      |          |             |              | 3   |
|-----------------------|---------------------------|------------------------|-----------------|-----------|----------------------|----------|-------------|--------------|-----|
| Name* DC2-CL          | JIC-HTTP                  |                        |                 | ● IP A    | Address Base         | d O IP   | Pattern Ba: | sed          |     |
| Protocol* HTTP        |                           |                        |                 | IP Add    | ress*                | 10 . 10  | . 2         | . 61         |     |
| Network VServe        | r Bange 1                 |                        |                 | Port*     | [                    | 80       |             |              |     |
| Enable DNS64          |                           | .e+c                   |                 | Traffic   | Domain ID            |          |             |              | Ŧ   |
| State CIV204          | Disable AnnEleur          | Logging                |                 |           | Contrain to [        |          |             |              | _   |
| State OP              | Appriow                   | Logging                |                 | 1         | 1                    |          |             |              |     |
| Services Servi        | ice Groups   Policies     | Method and Persister   | nce Advanced    | Profile   | s SSL Setti          | ings     |             |              |     |
| Lb Mediou             |                           |                        | Г               |           |                      |          |             |              | ĥ   |
| Method Least C        | connection                | New Service Starts     | up Request Rate |           |                      |          | PER_SEC     | OND -        |     |
| Current Method        | Round Robin               | Increment Interval     |                 |           |                      |          |             |              |     |
| Reason: Bound s       | service's state changed t | 0                      |                 |           |                      |          |             |              | =   |
| UP                    |                           |                        |                 |           |                      |          |             |              | -   |
|                       |                           |                        |                 |           |                      |          |             |              | -11 |
| Persistence           | COURCETE                  |                        |                 |           | Sackup Persis        | tence    | AIE         |              |     |
| Persistence           | SOURCEP                   |                        |                 | - II'     | Persistence          | INC      | INE         |              |     |
| Time-out (min)        | 40                        |                        |                 |           | Time-out (mi         | in) 2    |             |              |     |
|                       |                           |                        |                 | 1         | IPv <u>4</u> Netmask | <        |             |              |     |
|                       |                           |                        |                 |           | Profi Mask Leo       | nath 129 | 2           |              |     |
| Configure Virtual Ser | ver (Load Balancing)      |                        |                 |           |                      |          |             |              | ×   |
|                       |                           |                        |                 |           |                      |          |             |              |     |
| Name* DC2-CUI         | C-HTTP8081                |                        |                 | IP Ad     | dress Based          | O IP Pat | ttern Based |              | _   |
| Protocol* HTTP        |                           |                        | Ŧ               | IP Addre: | ss* 10               | . 10     | .2.0        | 51           |     |
| Network VServer       | Range 1                   |                        |                 | Port*     | 8.0                  | 81       |             |              |     |
| Enable DNS64          | Bypass AAAA Request       | 5                      |                 | Traffic D | omain ID             |          |             |              | Ŧ   |
| State 🔵 UP 🛛 Di       | sable 🛛 🗹 AppFlow L       | ogging                 |                 |           |                      |          |             |              |     |
| Services Servic       | e Groups Policies         | Method and Persistence | e Advanced      | Profiles  | SSL Setting          | 35       |             |              |     |
| Activate All Deacti   | vate All                  |                        |                 |           |                      |          |             | 🔍 Find       |     |
| Active Servic         | ce Name                   | IP Address             | Port Protocol   | State     |                      | V        | leight      | Dynamic Weig | ht  |
| Cuic-h                | ttp80801-sub4             | 10.10.2.46             | 8081 HTTP       | O UP      |                      |          | 1           |              | 0   |
| Cuic-h                | ttp80801-sub5             | 10.10.2.47             | 8081 HTTP       | OUP       |                      | _        | 1.          |              | 0   |
|                       | ttp80-sub5                | 10.10.2.47             | SOHTTP          | OUP       |                      |          | 1 2         |              |     |
| _                     |                           |                        |                 |           |                      |          |             |              |     |
|                       |                           |                        |                 |           |                      |          |             |              |     |
|                       |                           |                        |                 |           |                      |          |             |              |     |
|                       |                           |                        |                 |           |                      |          |             |              | 71  |
|                       |                           |                        |                 |           |                      |          |             |              |     |
| 🗟 Add 📝 Oge           | en 🝙 <u>B</u> ernove      |                        |                 |           |                      |          |             |              |     |
| Community [           |                           |                        |                 |           |                      |          |             |              | -1  |
|                       |                           |                        |                 |           |                      |          |             |              |     |
| <b></b>               |                           |                        |                 |           |                      |          |             |              | _   |
|                       |                           |                        |                 |           |                      |          | l           | QK Clo       | se  |

| Configure V | 'irtual Server (Load Balan | cing)                  |                |                   |         |            | ×              |
|-------------|----------------------------|------------------------|----------------|-------------------|---------|------------|----------------|
| Name*       | DC2-CUIC-HTTPS             |                        |                | IP Address Bas    | ed O IP | Pattern Ba | sed            |
| Protocol*   | SSL_BRIDGE                 |                        | ~              | IP Address*       | 10 . 1  | 10.2       | . 61           |
| Networ      | rk VServer Range 1         |                        |                | Port*             | 8444    |            |                |
| Enable      | DNS64 Dypass AAAA          | Requests               |                | Traffic Domain ID |         |            | ¥              |
| State 🔵 I   | UP Disable 🗹 Ap            | pFlow Logging          |                |                   |         |            |                |
| Services    | Service Groups Poli        | cies Method and Persis | tence Advanced | Profiles SSL Set  | tings   |            |                |
| Activate    | All Deactivate All         |                        |                |                   |         |            | 🔍 Find         |
| Active      | Service Name               | IP Address             | Port Protocol  | State             |         | Weight     | Dynamic Weight |
|             | cuic-https-sub4            | 10.10.2.46             | 8444 SSL_BRID  | 🔵 UP              |         | 1 🜩        | 0              |
|             | cuic-https-sub5            | 10.10.2.47             | 8444 SSL_BRID  | 🔵 UP              |         | 1 🗘        | 0              |
|             |                            |                        |                |                   |         |            |                |
|             |                            |                        |                |                   |         |            |                |
| 🗟 Add.      | 📝 Ogen 👔 Bernovi           | e                      |                |                   |         |            |                |
| Comment     | 3                          |                        |                |                   |         |            |                |
| ❷ Help      |                            |                        |                |                   |         |            | QK Close       |

#### Persistenzgruppen erstellen

Um eine Persistenzgruppe zu erstellen, navigieren Sie zu **Traffic Management > Load Balancing > Persistency Groups**, und klicken Sie auf **Add**.

Wählen Sie **Method** als **geringste Verbindung**, **Persistence** als **SOURCEIP** und **Time-Out als 40 Minuten aus.** Der Grund hierfür ist, dass die voreingestellte Aktualisierungsrate für historische Berichte auf 30 Minuten festgelegt ist. Sie müssen einen Wert konfigurieren, der größer ist als die Aktualisierungsrate. Wenn Sie eine andere Aktualisierungsrate für Verlaufsberichte konfigurieren, ändern Sie diesen Wert ebenfalls.

Da jeder CUIC-Server drei Ports abhört, müssen alle drei virtuellen Server hier eingeschlossen werden. Wenn ein Client einen HTTP 80-Port anfordert, der bereits an einen bestimmten CUIC-Server gesendet wurde, werden alle Anfragen dieses Clients, die auf Port 8081, 8444 abzielen, an denselben CUIC weitergeleitet.

| onfigure Persistency Group |                           | ,     |
|----------------------------|---------------------------|-------|
| Group Name                 | PgroupDC2                 |       |
| Persistence*               | SOURCEIP                  | •     |
| IPv4 Netmask               | 255 · 255 · 255 · 255     |       |
| IPv6 Mask Length           | 128                       |       |
| Time-out                   | 40                        |       |
| Backup Persistence*        | NONE                      |       |
| Virtual Server Name*       | Configured (3) Remove All |       |
|                            | DC2-CUIC-HTTP - Add       |       |
|                            | DC2-CUIC-HTTP8081 -       |       |
|                            | DC2-CUIC-HTTPS -          |       |
|                            |                           |       |
| 0                          |                           | Class |

## Referenz

1. http://support.citrix.com/proddocs/topic/netscaler/ns-gen-netscaler-wrapper-con.html

#### Informationen zu dieser Übersetzung

Cisco hat dieses Dokument maschinell übersetzen und von einem menschlichen Übersetzer editieren und korrigieren lassen, um unseren Benutzern auf der ganzen Welt Support-Inhalte in ihrer eigenen Sprache zu bieten. Bitte beachten Sie, dass selbst die beste maschinelle Übersetzung nicht so genau ist wie eine von einem professionellen Übersetzer angefertigte. Cisco Systems, Inc. übernimmt keine Haftung für die Richtigkeit dieser Übersetzungen und empfiehlt, immer das englische Originaldokument (siehe bereitgestellter Link) heranzuziehen.